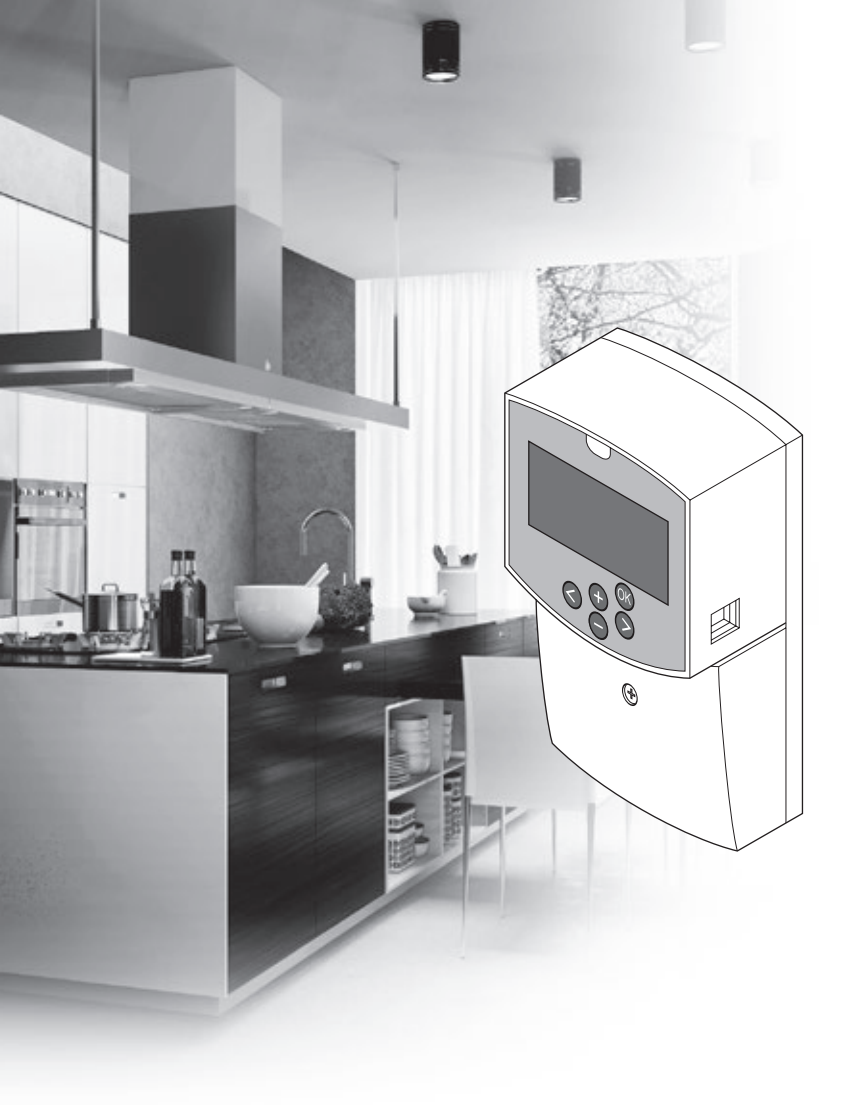

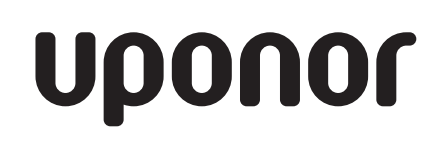

# Uponor Smatrix Move

HU RÖVID ÚTMUTATÓ

## Tartalomjegyzék

| Az Uponor Smatrix Move rendszer alkatrészei 2<br>Példa a rendszer üzembe helyezésére (vezetékes) 2<br>Példa a rendszer üzembe helyezésére (vezeték<br>nélküli)  |
|----------------------------------------------------------------------------------------------------|
| Rövid útmutató3                                                                                                    |
| Telepítés                                                                                                    |
| Termosztát regisztrációja (A-155 antenna szükséges) 5<br>Regisztrálja a vezeték nélküli termosztátot és a kültéri<br>érzékelőt a vezérlőegységen (A-155 antenna |
| szükséges)7                                                                                                    |
| A rendszer telepítése8                                                                                                    |
| Működési mód10                                                                                                    |
| Fűtési és hűtési görbe10                                                                                                    |
| Gyári beállítások visszaállítása11                                                                                                    |
| Rendszerintegráció más rendszerekkel (A-155                                                                                                    |
| antenna és vezeték nélküli termosztát szükséges)11                                                                                                    |
| Műszaki adatok12                                                                                                    |

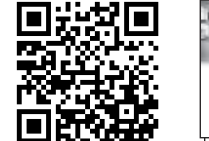

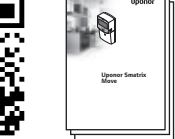

https://www.uponor.hu/smatrix/downloads.aspx

## Példa a rendszer üzembe helyezésére (vezetékes)

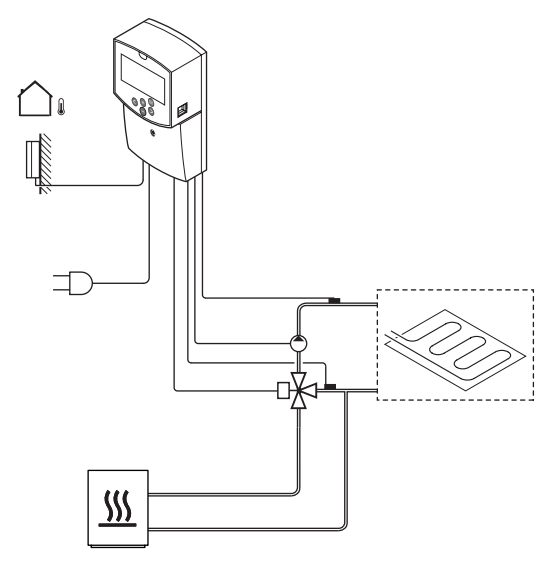

## Az Uponor Smatrix Move rendszer alkatrészei

Az Uponor Smatrix Move rendszer a következő alkatrészek kombinációjából állhat:

| •<br>*        | Uponor Smatrix Move X-157<br>(vezérlőegység)                                     |
|---------------|----------------------------------------------------------------------------------|
|               | Uponor Smatrix S-1XX (kültéri érzékelő)                                          |
|               | Uponor Smatrix Move S-152 (előremenő-/<br>visszatérőhőmérséklet-érzékelő)        |
|               | Uponor Smatrix Move A-155 antenna                                                |
| A-155 antenna | ı szükséges:                                                                     |
|               | Uponor Smatrix Wave T-169 (digitális<br>termosztát az RH T-169 egységgel)        |
|               | Uponor Smatrix Wave T-168<br>(programozható termosztát az RH T-168<br>egységgel) |
|               | Uponor Smatrix Wave T-166 (digitális<br>termosztát)                              |
| $\bigcirc$    | Uponor Smatrix Wave T-163 (közületi                                              |

## Példa a rendszer üzembe helyezésére (vezeték nélküli)

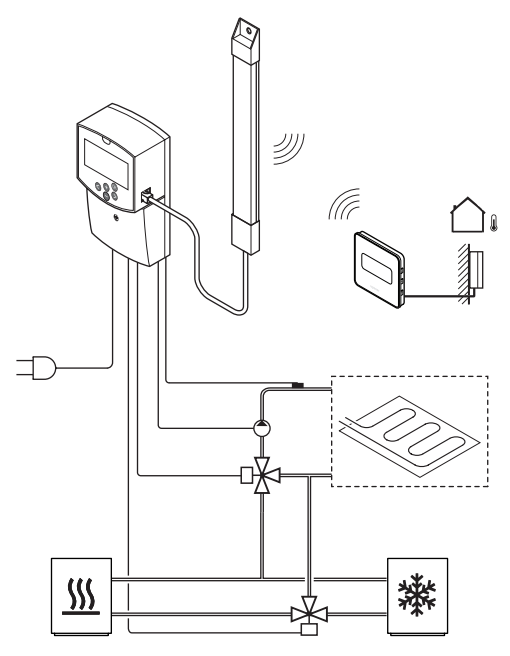

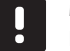

**MEGJEGYZÉS** Ha a kültéri érzékelőt a referenciahelyiségtől távol helyezi el, a kültéri érzékelő regisztrációjához külön termosztát használható.

## Rövid útmutató

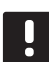

#### MEGJEGYZÉS

Ez a rövid szerelési útmutató tapasztalt szerelők részére szolgáló emlékeztető. Kifejezetten javasoljuk, hogy a vezérlőrendszer üzembe helyezése előtt ne csak ezt a rövid útmutatót, hanem a részletes kézikönyvet is olvassa el.

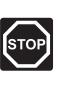

#### Vigyázat!

A 230 V-os váltóáram ellen védő biztonsági burkolat mögött villanyszerelést és ehhez kapcsolódó szolgáltatást szakképzett villanyszerelő felügyelete mellett kell végezni.

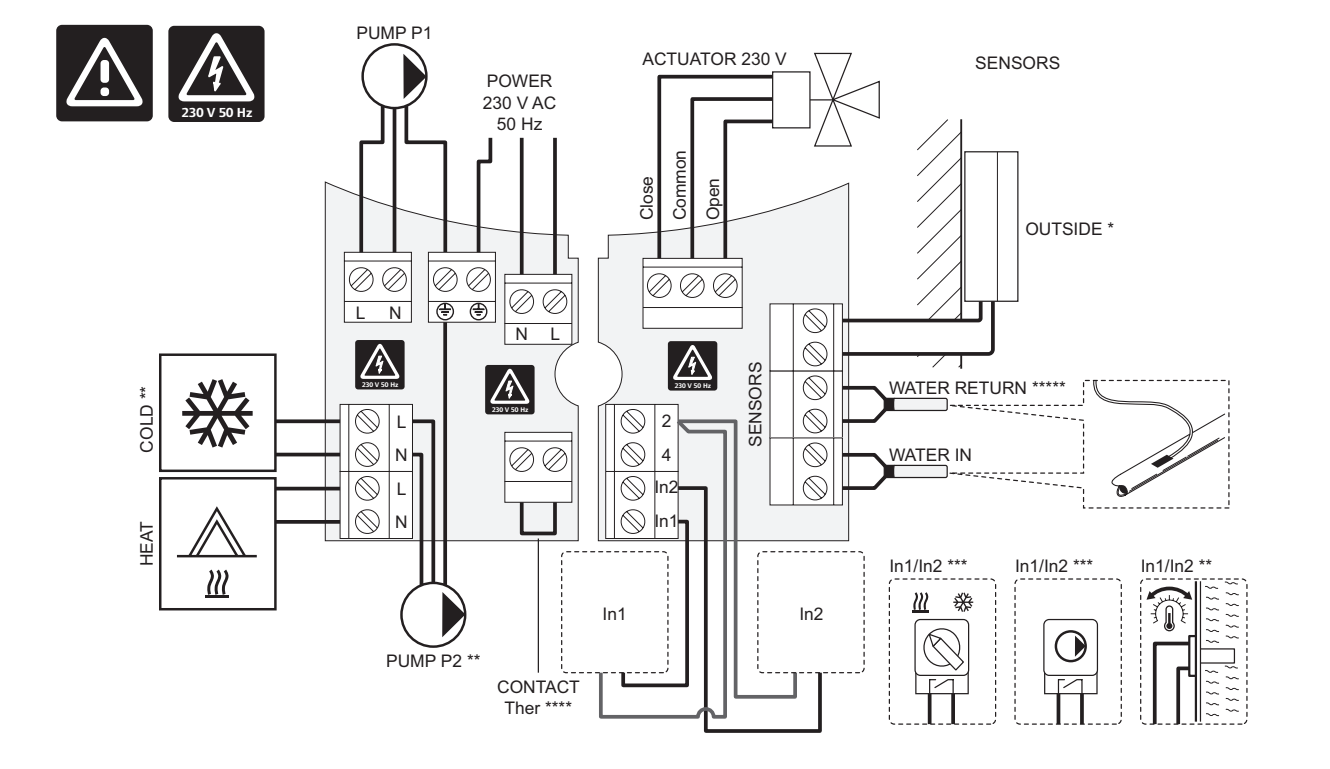

- \*) A kültérihőmérséklet-érzékelő a vezérlőegységhez vagy egy termosztáthoz csatlakoztatható (A-155 antenna szükséges).
- \*\*) Csatlakoztassa a COLD (HŰTÉS) vagy a PUMP P2 (P2 SZIVATTYÚ) vezetéket (másodlagos fűtő-/hűtőkör) a csatlakozóterminálhoz.
- \*\*\*) Válassza ki az egyik bemenetet (fűtés/hűtés kapcsoló, szivattyúszabályozás jel vagy termosztátbemerítés), és megfelelő módon állítsa be a 11. (1-es számú vezetékes bemenet kiválasztása) vagy a 12. paramétert (2-es számú vezetékes bemenet kiválasztása) paramétert. A fűtési/hűtési opció csak regisztrált, vezeték nélküli termosztátokkal nem rendelkező rendszerekben használható.
- \*\*\*\*) Opcionális hőmérséklet-korlátozó csatlakozás gyári kábelhíddal felszerelve. Távolítsa el a hidat, ha a hőmérséklet-korlátozó egységet a P1 SZIVATTYÚVAL együtt kell használnia.
- \*\*\*\*\*) Opcionális visszatérőhőmérséklet-érzékelő. Az intenzív beindítás funkcióhoz csak regisztrált, vezeték nélküli termosztátokkal nem rendelkező rendszerekben használható.

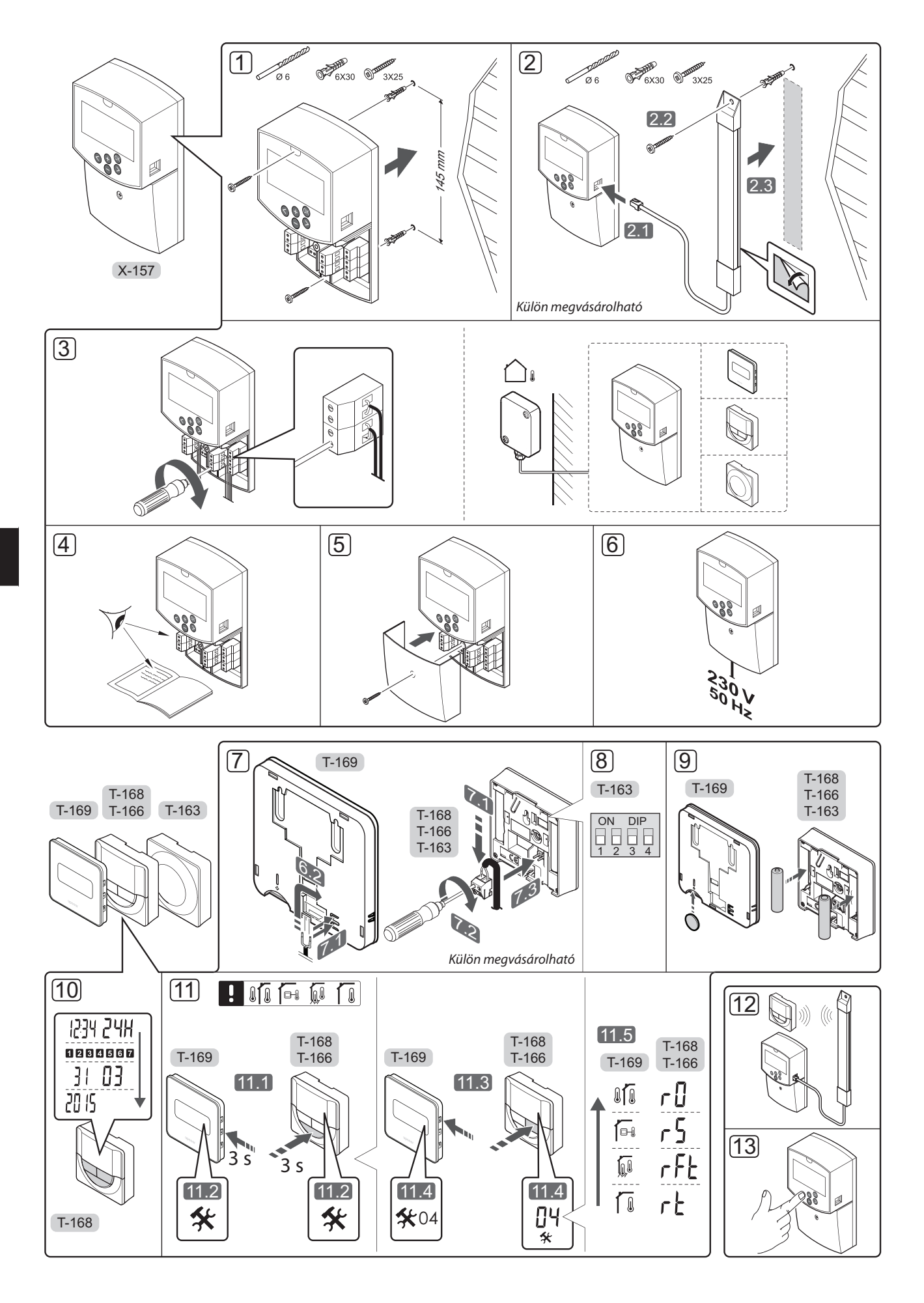

UPONOR SMATRIX MOVE · RÖVID ÚTMUTATÓ

#### Telepítés

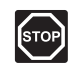

#### Vigyázat!

Az Uponor rendszere 230 V feszültségű, 50 Hz-es váltóáramot használ. Veszély esetén azonnal szüntesse meg a tápellátást.

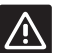

#### FIGYELEM!

- Az interferencia elkerülése érdekében az üzembe helyezéshez használt kábeleket vagy adatkábeleket tartsa távol az 50 V-nál magasabb feszültségű kábelektől.
- 1. Szerelje fel a falra a központi egységet fali csavarok és csatlakozók segítségével.

Ha a vezérlőegységet fémszekrényben kívánja felszerelni, és antennát használ, az antennát a szekrényen kívül kell elhelyezni.

- Csatlakoztassa az antennát (opcionális, termosztátok használatakor szükséges) a vezérlőegységhez (2.1), majd szerelje fel a falra fali csavarok és csatlakozók (2.2) segítségével vagy ragasztószalaggal (2.3).
- Csatlakoztassa a kiegészítő berendezéseket (pl. állásszabályzó(k), keringtető szivattyú(k), hőmérséklet-érzékelők stb.), majd rögzítse őket kábelbilinccsel.

A kültérihőmérséklet-érzékelő a vezérlőegységhez vagy egy termosztáthoz csatlakoztatható (A-155 antenna szükséges).

- 4. Ellenőrizze, hogy minden vezeték csatlakoztatása megtörtént és megfelelő-e:
  - Állásszabályzó(k)
  - Fűtés-/hűtés kapcsoló
  - Keringtető szivattyú(k)
  - Hőmérséklet-érzékelő(k)
- Győződjön meg arról, hogy a vezérlőegység 230 V váltóáramú rekesze zárva van, a rögzítő csavar pedig meg van húzva.
- Csatlakoztassa a tápkábelt a 230 V-os fali csatlakozóaljzathoz, vagy ha a helyi rendelkezések ezt írják elő, egy bekötődobozhoz.

## Termosztát regisztrációja (A-155 antenna szükséges)

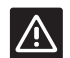

#### FIGYELEM!

Az Uponor javasolja, hogy adatátviteli nehézségek esetén az antennát helyezzék jobb vételi pontra, valamint a különleges problémák elkerülése végett az Uponor rádióforrásait ne egymáshoz közel állítsák fel: **legyen közöttük legalább 40 cm távolság**.

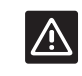

#### FIGYELEM!

A T-163 közületi termosztát DIP kapcsolóit a termosztát regisztrációja előtt be kell állítani.

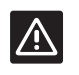

#### FIGYELEM!

A T-163 közületi termosztát DIP kapcsolójának regisztrációja csak akkor végezhető el, ha a rendelkezésre álló funkciók valamelyikére be van állítva.

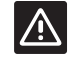

#### FIGYELEM!

Ne csatlakoztassa az Uponor Smatrix Base termosztátokat a vezérlőegységhez. Nem kompatibilisek egymással, és megsérülhetnek.

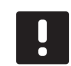

#### MEGJEGYZÉS

Ha a kültéri érzékelőt a referenciahelyiségtől távol helyezi el, a kültéri érzékelő regisztrációjához külön termosztát használható.

- 7. Csatlakoztassa a külső érzékelőt.
- A T-163 közületi termosztáton állítsa be a DIP kapcsolót.

| Funkció                                               | Kapcsoló          |
|-------------------------------------------------------|-------------------|
| Helyiségtermosztát                                    | ON DIP<br>1 2 3 4 |
| Helyiségtermosztát kültérihőmérséklet-<br>érzékelővel | ON DIP<br>1 2 3 4 |
| Távérzékelő                                           | ON DIP            |

\_\_\_\_\_

- 9. A termosztátokba tegyen elemeket.
- Állítsa be a termosztáton a napot és az időpontot (ez csak a T-168 digitális termosztátra vonatkozik).
- Válassza ki a termosztát üzemmódját (a 04 beállítási menüből, csak digitális termosztátok esetén). Alapértelmezés szerint: RT (normál helyiségtermosztát).
  - **RT** = A helyiség hőmérséklete
  - RFT = A helyiség hőmérséklete külső padlóérzékelővel (a korlátozások nem vonatkoznak a Move vezérlőegység működésére abban az esetben, ha az nincs beépítve a Wave vezérlőegységbe)
  - **RS** = Távérzékelő
  - **RO** = A helyiség hőmérséklete kültéri távérzékelővel
- 12. Regisztrálja a termosztátot és a kültéri érzékelőt (*lásd a következő oldalon*).
- 13. Állítsa be a rendszert (lásd 8. oldal).

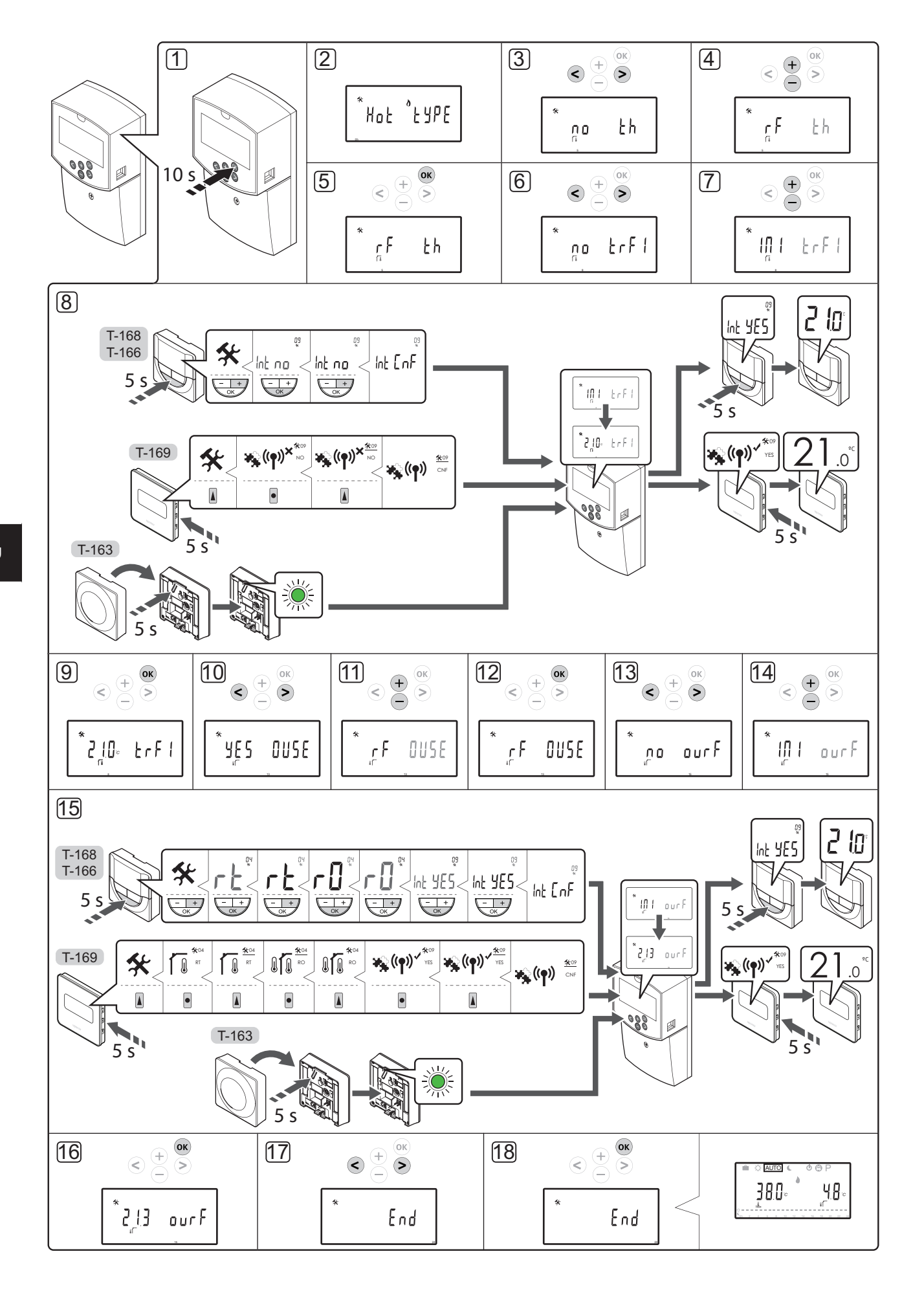

6

#### Regisztrálja a vezeték nélküli termosztátot és a kültéri érzékelőt a vezérlőegységen (A-155 antenna szükséges)

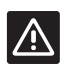

#### FIGYELEM!

A T-163 közületi termosztát DIP kapcsolóit a termosztát regisztrációja előtt be kell állítani.

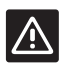

#### FIGYELEM!

Vezeték nélküli termosztát regisztrálásához fel kell szerelni az A-155 antennát.

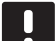

#### MEGJEGYZÉS

Ha a kültéri érzékelőt a referenciahelyiségtől távol helyezi el, a kültéri érzékelő regisztrációjához külön termosztát használható.

#### MEGJEGYZÉS

Ha a vezérlőegység elindítása óta több mint 4 óra telt el, a rendszerparaméterek menüjébe lépve a zárt rendszerparaméter 🗊 szimbólum jelenik meg a kijelzőn. A rendszerparaméterek feloldásához indítsa újra a központi egységet.

#### MEGJEGYZÉS

Ha a termosztátot a vezérlőegységen regisztrálja, működési üzemmódban a **0 (type)** paraméter az előző beállítástól függetlenül **rEv**-re változik. Ezt követően a fűtést/hűtést a termosztát vagy az integrált rendszer szabályozza.

A termosztát regisztrációja a vezérlőegységhez:

- A rendszerparaméterek menübe úgy léphet be, hogy 10 másodpercig lenyomva tartja a vezérlőegység **OK** gombját.
- A képernyő bal felső sarkában megjelenik a beállítások ikon és (az aktuális üzemmód függvényében) a Hot type, a Cld type vagy az rEv type felirat.

#### Regisztráljon egy termosztátot:

- A < vagy a > gomb segítségével lokalizálja az 5 (th) paramétert (a termosztát típusa).
- A vagy a + gomb segítségével módosítsa a paraméterbeállítást rf-re.
- A módosítás jóváhagyásához és a rendszerparaméterek beállítása menübe való visszatéréshez nyomja meg a vezérlőegység OK gombját.
- A < vagy a > gomb segítségével lokalizálja a 8 (trF1) paramétert (vezeték nélküli termosztát, 1. konfiguráció).
- A vagy a + gomb segítségével módosítsa a paraméterbeállítást INI-re.

8. Válasszon ki egy termosztátot.

#### T-166, T-168 ÉS T-169 TERMOSZTÁTOK

- 8.1 A beállítási menübe úgy léphet be, hogy
   5 másodpercig lenyomva tartja a termosztát OK
   gombját. A beállítási ikon és a menüszámok a
   képernyő jobb felső sarkában jelennek meg.
- 8.2 A vagy a + (T-169 = V vagy ▲) gomb segítségével módosítsa a számot 09-re, és nyomja meg az OK gombot. Megjelenik az Int no felirat.
- 8.3. A vagy a + gomb (T-169 = ▼ vagy ▲) segítségével módosítsa az Int no feliratot Int CNF-re.
- 8.4. A termosztáton a csatlakoztatás kijelzése kezd villogni, jelezve, hogy a regisztrációs folyamat elindult.
- 8.5 A vezérlőegység kijelzőjén megjelenik a referenciahelyiség aktuális hőmérséklete, míg a termosztát kijelzőjén a regisztráció befejezettségére utaló Int YES felirat.
- 8.6 A beállítási menüből úgy léphet ki, hogy kb. 5 másodpercig lenyomva tartja a termosztát OK gombját, vagy vár kb. 70 másodpercig, hogy a szoftver magától lépjen ki.

#### T-163 TERMOSZTÁT

- 8.1 Finoman nyomja meg a termosztát regisztrálógombját, tartsa lenyomva, és csak akkor engedje el, amikor a regisztrálógomb feletti lyukban található lámpa elkezd zölden villogni.
- 8.2 Mihelyt a regisztráció befejeződött, a vezérlőegység kijelzőjén megjelenik a referenciahelyiség aktuális hőmérséklete. Időbe telhet, míg a termosztát elküldi az aktuális hőmérsékleti adatokat a vezérlőegységnek. Közben a 00.0 felirat jelenik meg a kijelzőn.
- A módosítás jóváhagyásához és a rendszerparaméterek beállítása menübe való visszatéréshez nyomja meg a vezérlőegység OK gombját.

#### A vezeték nélküli kültéri érzékelő regisztrációja

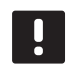

#### MEGJEGYZÉS

Haladjon tovább a 17. lépésre (A regisztrálás befejezése), ha a kültéri érzékelő vezetékkel csatlakozik a központi egységhez.

- A < vagy a > gomb segítségével lokalizálja a 13 (OUSE) paramétert (kültéri érzékelő kiválasztása).
- 11. A vagy a + gomb segítségével módosítsa a paraméterbeállítást **rf**-re.
- A módosítás jóváhagyásához és a rendszerparaméterek beállítása menübe való visszatéréshez nyomja meg a vezérlőegység OK gombját.

- A < vagy a > gomb segítségével lokalizálja a 15 (ourF) paramétert (vezeték nélküli kültéri érzékelő konfigurációja).
- 14. A vagy a + gomb segítségével módosítsa a paraméterbeállítást **INI**-re.
- 15. Válasszon ki egy termosztátot.

#### T-166, T-168 ÉS T-169 TERMOSZTÁTOK

- 15.1 A beállítási menübe úgy léphet be, hogy 5 másodpercig lenyomva tartja a termosztát **OK** gombját. A beállítási ikon és a menüszámok a képernyő jobb felső sarkában jelennek meg.
- 15.2 A vagy a + (T-169 = Vagy ▲) gomb segítségével módosítsa a számot 04-re, és nyomja meg az OK gombot. Az aktuális vezérlési mód (RT, RFT, RS vagy RO) jelenik meg.
- 15.3. A vagy a + gomb (T-169 = ▼ vagy ▲ ) segítségével változtassa meg a vezérlési üzemmódot **RO**-ra, és nyomja meg az **OK** gombot.
- 15.4 A vagy a + (T-169 = V vagy ▲) gomb segítségével módosítsa a számot 09-re, és nyomja meg az OK gombot. Az Int YES felirat jelenik meg a kijelzőn, ha a termosztátot referenciahelyiség-termosztátként már regisztrálták.
- 15.5. A vagy a + gombbal (T-169 = ▼ vagy ▲) módosítsa az Int YES feliratot Int CNF-re.
- 15.6. A termosztáton a csatlakoztatás kijelzése kezd villogni, jelezve, hogy a regisztrációs folyamat elindult.
- 15.7 A központi egység kijelzőjén megjelenik a referenciahelyiség aktuális hőmérséklete, míg a termosztát kijelzőjén a regisztráció befejezésére utaló Int YES felirat.
- 15.8 A beállítási menüből úgy léphet ki, hogy kb.
  5 másodpercig lenyomva tartja a termosztát **OK** gombját, vagy vár kb. 70 másodpercig, hogy a szoftver magától lépjen ki.

#### T-163 TERMOSZTÁT

- 15.1 Finoman nyomja meg a termosztát regisztrálógombját, tartsa lenyomva, és csak akkor engedje el, amikor a regisztrálógomb feletti lyukban található lámpa elkezd zölden villogni.
- 15.2 Amint a regisztráció befejeződött, a vezérlőegység kijelzőjén megjelenik a kültéri hőmérséklet. Időbe telhet, míg a termosztát elküldi az aktuális hőmérsékleti adatokat a vezérlőegységnek. Közben a 00.0 felirat jelenik meg a kijelzőn.
- A módosítás jóváhagyásához és a rendszerparaméterek beállítása menübe való visszatéréshez nyomja meg a vezérlőegység **OK** gombját.

#### A regisztráció befejezése

#### MEGJEGYZÉS

Ha a rendszerparaméterek beállítását módosítania kell, lépjen a következő fejezetre: **A rendszer telepítése** > **3. lépés**.

- A < vagy a > gomb segítségével lokalizálja a 24 (End) paramétert (Kilépés a rendszerparaméterek beállítása menüből).
- A rendszerparaméterek menüből való kilépéshez nyomja meg az **OK** gombot.

#### A rendszer telepítése

A rendszer telepítéséhez módosítsa a rendszerparaméterek beállítását.

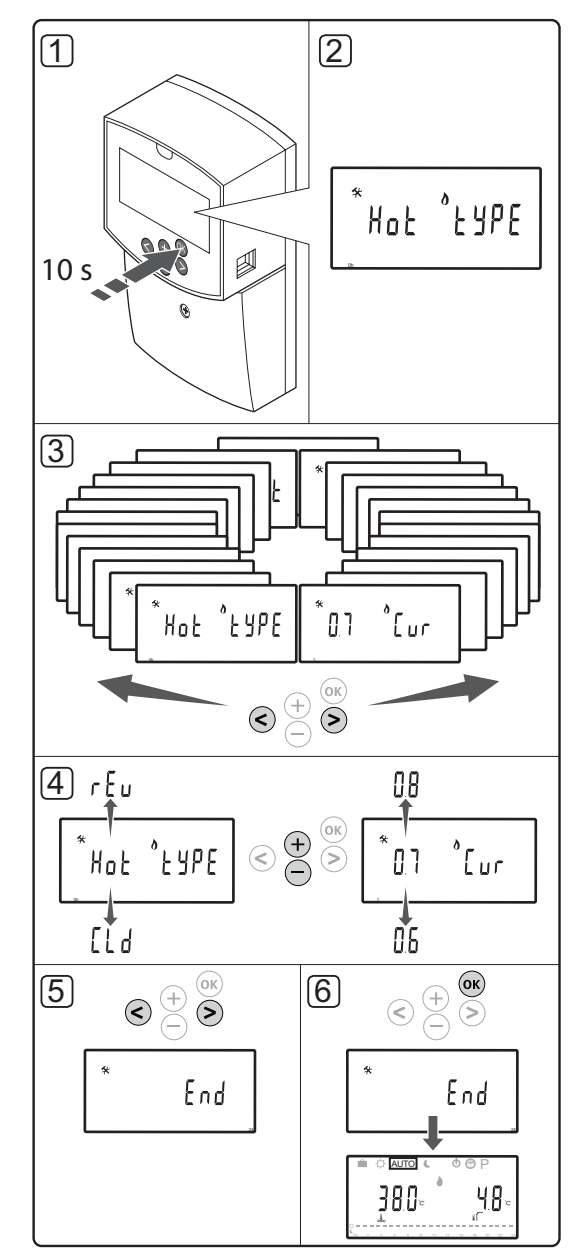

#### MEGJEGYZÉS

Egyes rendszerparaméter-beállítások csak az indítást követő első 4 órában hozzáférhetők. Erre a telepítést követően esetlegesen fellépő hibák kiküszöbölése érdekében van szükség. Ha a zárt rendszerparaméter szimbólum jelenik meg a kijelzőn, a vezérlőegységet áramtalanítani kell, majd a paraméterek módosítása céljából újra kell csatlakoztatni. A csatlakoztatás megszüntetése vagy áramkimaradás esetén a beállítások nem törlődnek.

Működési üzemmódban az elérhető beállítások mindig módosíthatók, nincsenek zárolva.

#### A rendszerparaméterek beállítása menübe való belépéshez kövesse az alábbiakat:

- 1. Tartsa lenyomva az **OK** gombot mintegy 10 másodpercig.
- A képernyő bal felső sarkában megjelenik a beállítások ikon és (az aktuális üzemmód függvényében) a Hot type, a Cld type vagy az rEv type felirat.
- A < vagy a > gomb segítségével lokalizálja a paramétert (lásd az alábbi listát), és nyomja meg az OK gombot.

A felsorolt paraméterek némelyikének aktiválásához egyéb paraméterekre is szükség lehet.

| Menü | Kijelző | Leírás                                                                                                    |  |
|------|---------|----------------------------------------------------------------------------------------------------|--|
| 0    | type    | A telepítés típusa (fűtés és/vagy<br>hűtés)                                                                                           |  |
| 1    | Cur     | Fűtési görbe                                                                                                    |  |
|      |         | További információkért és ábráért<br>lásd a 10. oldalt                                                                                |  |
| 2    | Hi      | Maximális előremenő<br>hőmérséklet (fűtési üzemmód)                                                                                   |  |
| 3    | Lo      | Minimális előremenő<br>hőmérséklet (fűtési üzemmód)                                                                                   |  |
| 1    | Cur     | Hűtési görbe                                                                                                    |  |
|      |         | További információkért és ábráért<br>lásd a 10. oldalt                                                                                |  |
| 2    | Hi      | Maximális előremenő<br>hőmérséklet (hűtési üzemmód)                                                                                   |  |
| 3    | Lo      | Minimális előremenő<br>hőmérséklet (hűtési üzemmód)                                                                                   |  |
| 4    | InSt    | Rendszer típusa (hidraulikus<br>telepítés)                                                                                            |  |
| 5*   | th      | Termosztát kiválasztása<br>(telepített/vezeték nélküli/egyéb,<br><i>lásd a regisztrációra vonatkozó</i><br>útmutatást a 6–8. oldalon) |  |
| 6    | tHty    | A Move típusnál nem használatos                                                                                                    |  |
| 7**  | BGAP    | Intenzív beindítás funkció, ha<br>az előremenő és a visszatérő<br>hőmérséklet között nagy eltérés<br>tapasztalható                    |  |

| Menü | Kijelző | Leírás                                                                                                    |
|------|---------|----------------------------------------------------------------------------------------------------|
| 8*   | trF1    | Vezeték nélküli termosztát, 1.<br>konfiguráció ( <i>lásd a regisztrációra<br/>vonatkozó útmutatást a 6–8.</i><br>oldalon)                                  |
| 9*   | trF2    | Vezeték nélküli termosztát, 2.<br>konfiguráció (lásd a regisztrációra<br>vonatkozó útmutatást a 6–8.<br>oldalon)                                           |
|      |         | Ez a termosztát vezérli a 2-es<br>keringtető szivattyú működését                                                                                           |
| 10*  | tr1o    | Az előremenő hőmérséklet<br>kompenzálása, ha a termosztát<br>a rendszer gyorsítása céljából<br>nyer alkalmazást Járjon el<br>körültekintően                |
| 11   | in1     | 1-es számú vezetékes bemenet,<br>funkció kiválasztása                                                                                                    |
| 12   | in2     | 2-es számú vezetékes bemenet,<br>funkció kiválasztása                                                                                                    |
| 13   | OUSE    | Kültéri érzékelő kiválasztása<br>(telepített/vezeték nélküli*/<br>vezetékes/egyéb, <i>lásd a</i><br>regisztrációra vonatkozó<br>útmutatást a 6–8. oldalon) |
| 14   | OUt     | Kültéri hőmérséklet, értéke<br>telepített kültéri érzékelő<br>hiányában rögzített                                                                          |
| 15*  | ourF    | Vezeték nélküli kültéri<br>érzékelő konfigurációja (lásd<br>a regisztrációra vonatkozó<br>útmutatást a 6–8. oldalon)                                       |
| 16   | °C      | Megjelenítési egység                                                                                                    |
| 17   | 00:00   | ldőegység (DE/DU/24 óra)                                                                                                    |
| 18   | GriP    | Szelep- és szivattyúpróba                                                                                                    |
| 19   | PUMP    | A szivattyú aktiválásának<br>késleltetése a keverőszelep zárt<br>állását követően                                                                          |
| 20   | ctrl    | Az állásszabályzó kézi vezérlése                                                                                                    |
| 21   | PrH     | Padló-/tető-előfűtési program,<br>DIN 1264-4                                                                                                    |
| 22   | dry     | Padló-/tetőszárítási program                                                                                                    |
| 23   | ALL     | Gyári beállítások visszaállítása<br>Tartsa lenyomva az <b>OK</b> gombot                                                                                    |
|      |         | mintegy 5 másodpercig                                                                                                    |
| 24   | End     | Kilépés a rendszerparaméterek<br>beállítása menüből                                                                                                    |

\*\*) Visszatérőhőmérséklet-érzékelő szükséges

- 4. A vagy a + gomb segítségével módosítsa a paraméterbeállítást.
- A < vagy a > gomb segítségével lokalizálja a 24 (End) paramétert (Kilépés a rendszerparaméterek beállítása menüből).
- 6. A rendszerparaméterek beállítása menüből való kilépéshez nyomja meg az **OK** gombot.

HU

#### Működési mód

Normál működés során a központi egység működési üzemmódban van.

Működési üzemmódban lehetőség nyílik különféle üzemmódok, az aktuális dátum és idő, valamint az ütemezési program kiválasztására.

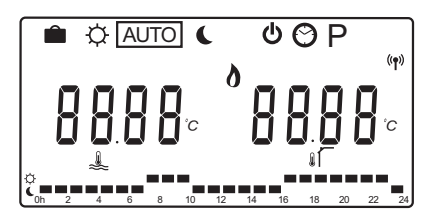

A működési üzemmódot a < vagy a > gomb segítségével módosíthatja. A kiválasztott üzemmódot egy adott mező jelzi.

Működési üzemmódban az alábbi üzemmódok és beállítások érhetők el.

| Ikon     | Működési mód                           |
|----------|----------------------------------------|
|          | Üdülés üzemmód                         |
| Þ.       | Komfort üzemmód                        |
| Auto     | Automatikus üzemmód                    |
|          | (alapértelmezett)                      |
|          | Üzemmód beállítása rögzített ütemezési |
|          | program szerint                        |
| C        | ECO (gazdaságos) üzemmód               |
| Ф        | Leállítás üzemmód                      |
| $\odot$  | Dátum- és időbeállítások               |
| Ρ        | Ütemezett programok menü               |
| <u>\</u> | Fűtési/hűtési üzemmód (csak a hűtés    |
| 0 /      | aktív állapota esetén érhető el)       |
|          | Ez az üzemmód a 0 rendszerparaméter-   |

értéket igényli – A telepítés típusának beállítása: **rEv**, azonban ez nem látható a vezérlőegységen regisztrált, vezeték nélküli termosztát esetében, illetve akkor sem, ha a 11-es vagy 12-es rendszerparaméter **HC**-re van állítva.

#### Keringtető szivattyú

Ha a központi egységhez keringtető szivattyút csatlakoztattak, az a normál működés során folyamatosan üzemel (alapértelmezett beállítás).

A beállítás módosításához lépjen a központi egység **19**es (SZIVATTYÚ) (A szivattyú aktiválásának késleltetése) rendszerparaméterére.

További információkért lásd a következő fejezetet: A rendszer telepítése

A Move központi egység a P1-hez csatlakoztatott keringtető szivattyú be- és kikapcsolásával a szivattyú utasításjelét a rendszer másik központi egységéről a vezetékes bemenetek egyikére továbbítja (1-es vagy 2-es bemenet, a 11-es vagy 12-es paraméter C\_b-re van állítva).

#### Fűtési és hűtési görbe

Az alábbi ábra az Uponor Smatrix Move vezérlőegység fűtési és hűtési görbéit szemlélteti. Az ábra különböző kültéri hőmérsékleteknél, minden görbére vonatkozóan megadja a számított előremenő hőmérsékletet. A vezérlőegység a kiválasztott görbét a keverőszelep működtetéséhez használja, amely az előremenő hőmérsékletet a rendszerhez igazítja.

Előremenő hőmérséklet

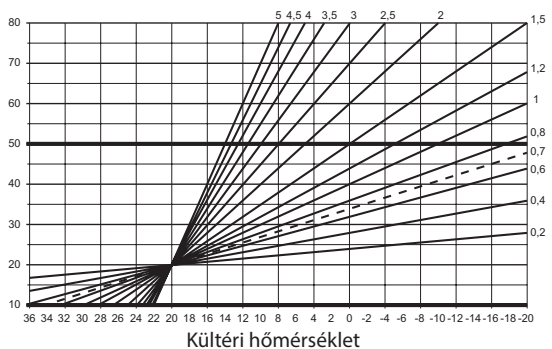

A görbe kiválasztása számos különböző tényezőtől függ (pl. a lakóház szigetelésének mértéke, földrajzi elhelyezkedés, fűtési/hűtési rendszer típusa stb.).

#### Példa:

Egy radiátorrendszerrel fűtött, nem megfelelően szigetelt lakóház magasabb görbeértéket igényel, mint egy hasonló, ám padlófűtéssel rendelkező lakóház.

Az ábrán látható görbéket a rendszerben beállított maximális és minimális paraméterek is korlátozzák (az ábrán jól megvastagított vonalakkal jelölve).

#### A fűtési és/vagy hűtési görbe módosításához kövesse az alábbi lépéseket:

- A rendszerparaméterek menübe úgy léphet be, hogy 10 másodpercig lenyomva tartja a vezérlőegység **OK** gombját.
- A képernyő bal felső sarkában megjelenik a beállítások ikon és (az aktuális üzemmód függvényében) a Hot type, a Cld type vagy az rEv type felirat.
- A < vagy a > gomb segítségével lokalizálja az 1 (Cur) (fűtési görbe) vagy az 1 (Cur) (hűtési görbe) paramétert. Ezeket a fűtés vagy hűtés szimbólum jelzi.

Fűtési görbe: Alapértelmezett: 0,7 °C Beállítási tartomány: 0,1 és 5 °C között, 0,1-es lépték

Hűtési görbe: Alapértelmezett: 0,4 Beállítási tartomány: 0,1 és 5 °C között, 0,1-es lépték

- A vagy a + gomb segítségével módosítsa a paraméterbeállítást.
- A módosítás jóváhagyásához és a rendszerparaméterek beállítása menübe való visszatéréshez nyomja meg a vezérlőegység OK gombját.
- A görbék egyéb beállításait szükség esetén a 3–5. lépések ismétlésével módosíthatja.

#### Gyári beállítások visszaállítása

A gyári beállítások visszaállításához lépjen a központi egység **23-as (ALL)** rendszerparaméterére (Gyári beállítások visszaállítása).

Tartsa mintegy 5 másodpercig lenyomva az **OK** gombot, amíg a központi egység újra nem indul.

További információkért lásd a következő fejezetet: A rendszer telepítése

#### Rendszerintegráció más rendszerekkel (A-155 antenna és vezeték nélküli termosztát szükséges)

Az Uponor Smatrix Move vezérlőegység a szabályzó rendszer lehetőségeinek bővítése érdekében egy másik Uponor Smatrix Wave rendszerbe építhető. Ugyanakkor a Move rendszer esetében az integráció következtében külön termosztátra és kültéri érzékelőre már nincs szükség.

#### Megosztott információk

A rendszerállapotra és a referenciahelyiség hőmérsékletére vonatkozó információk a Move vezérlőegységre továbbítódnak, amely ennek megfelelően beállítja az előremenő hőmérsékletet.

A megadható különböző rendszerállapotok és -hőmérsékletek az alábbiak:

- Komfort/ECO üzemmód\*
- Fűtési/hűtési üzemmód
- Üdülés üzemmód\*
- A referenciahelyiség hőmérséklete és alaphőmérséklete
- Kültéri hőmérséklet (ha a termosztáton telepítve van)
- Távérzékelő (ha a termosztáton telepítve van)
- A relatív páratartalom határérték-túllépésének kijelzése (a T-168 vagy T-169 digitális termosztátra és a I-167 programozóegységre van szükség)
- \*) A hőmérsékleti célérték módosításával, az integrált rendszer ECO visszaállított értékét alkalmazva. A Move vezérlőegységen nem látható az üzemmód vagy annak módosításának kijelzése.

Az integráció akkor aktiválódik, ha a termosztát mindkét vezérlőegységen (Move és Wave) regisztrálva van.

A termosztát Wave rendszerben történő regisztrációjával kapcsolatban lásd az Uponor Smatrix Wave rendszer dokumentációját.

## Műszaki adatok

| Aitalanos                                                                                                    |                                                                                                    |  |  |
|----------------------------------------------------------------------------------------------------|----------------------------------------------------------------------------------------------------|--|--|
| IP                                                                                                    | IP30 (IP: a termék aktív alkatrészeinek védettségére és<br>vízállóságára vonatkozó szabvány)                                                                                                    |  |  |
| Legmagasabb relatív környezeti páratartalom (RH)                                                                                                    | 85% 20 °C-on                                                                                                    |  |  |
| Termosztát (A-155 antenna szükséges)                                                                                                    |                                                                                                    |  |  |
| CF ielzés                                                                                                    |                                                                                                    |  |  |
| FRP                                                                                                    | IV                                                                                                    |  |  |
| Alacsony feszültségű tesztek                                                                                                    | FN 60730-1* és FN 60730-2-9***                                                                                                    |  |  |
| FMC- (elektromágneses kompatibilitási követelményekkel kapcsolatos) tesztek                                                                                                    | EN 60730-1 és EN 301-489-3                                                                                                    |  |  |
| ERM- (elektromágneses kompatibilitási és rádióinterferenciás) tesztek                                                                                                    | EN 300 220-3                                                                                                    |  |  |
| Tápellátás (T-165, T-166 és T-168)                                                                                                    | Két 1.5 V-os AAA alkálielem                                                                                                    |  |  |
| Tápellátás (T-169)                                                                                                    | 1 db 3 V-os CB2032                                                                                                    |  |  |
| Feszültség (T-163, T-166 és T-168)                                                                                                    | 2.2 V és 3.6 V között                                                                                                    |  |  |
| Feszültség (T-169)                                                                                                    | 2.4 V és 3.6 V között                                                                                                    |  |  |
| Üzemi hőmérséklet                                                                                                    | 0°C és +45 °C között                                                                                                    |  |  |
| Körnvezeti hőmérséklet                                                                                                    | -10 °C és +65 °C között                                                                                                    |  |  |
| Rádiófrekvencia                                                                                                    | 868 3 MHz                                                                                                    |  |  |
| Adóegység aktív munkaciklusa                                                                                                    | < 1%                                                                                                    |  |  |
| Csatlakozóterminálok (T-163, T-166 és T-168)                                                                                                    | 0.5 mm <sup>2</sup> és 2.5 mm <sup>2</sup> között                                                                                                    |  |  |
| Csatlakozóterminálok (T-169)                                                                                                    | 0,25–0,75 mm² szilárd vagy 0,34–0,5 mm² rugalmas,<br>bilincsekkel                                                                                                    |  |  |
| Antenna                                                                                                    |                                                                                                    |  |  |
| Tápellátás                                                                                                    | 5 V DC ±10% a vezérlőegységről                                                                                                    |  |  |
| Maximális teljesítményfelvétel                                                                                                    | 1 W                                                                                                    |  |  |
| Rádiófrekvencia                                                                                                    | 868,3 MHz                                                                                                    |  |  |
| Adóegység aktív munkaciklusa                                                                                                    | 1%                                                                                                    |  |  |
| Vevőegység besorolása                                                                                                    | 2                                                                                                    |  |  |
| Központi egység                                                                                                    |                                                                                                    |  |  |
| CE jelzés                                                                                                    |                                                                                                    |  |  |
| ERP                                                                                                    | VII (termosztáttal) / III                                                                                                    |  |  |
| Alacsony feszültségű tesztek                                                                                                    | EN 60730-1* és EN 60730-2-1**                                                                                                    |  |  |
| EMC- (elektromágneses kompatibilitási követelményekkel kapcsolatos) tesztek                                                                                                    | EN 60730-1 és EN 301-489-3*                                                                                                    |  |  |
| ERM- (elektromágneses kompatibilitási és rádióinterferenciás) tesztek                                                                                                    | EN 300 220-3*                                                                                                    |  |  |
| Tápellátás                                                                                                    | 230 V AC +10/-15 %, 50 Hz                                                                                                    |  |  |
| Üzemi hőmérséklet                                                                                                    | 0 °C és +50 °C között                                                                                                    |  |  |
| Környezeti hőmérséklet                                                                                                    | -20 °C és +70 °C között                                                                                                    |  |  |
| Maximális teljesítményfelvétel                                                                                                    | 75 W                                                                                                    |  |  |
| Szivattyú 1-es kimenete                                                                                                    | 230 V váltóáram, +10/–15%, maximum 250 V váltóáram és 5<br>A (L. N. PE)                                                                                                    |  |  |
| Fűtési kimenet                                                                                                    | 230 V váltóáram, +10/–15%, maximum 250 V váltóáram és 5<br>A (I. N. PF)                                                                                                    |  |  |
| Hűtés/szivattyú 2-es kimenete                                                                                                    | 230 V váltóáram, +10/–15%, maximum 250 V váltóáram és 5<br>A (L, N, PE)                                                                                                    |  |  |
| 3 pontos vezérlés                                                                                                    | 2 TRIACS => max. 75 W                                                                                                    |  |  |
| Szelepkimenet                                                                                                    | 230 V váltóáram ± 10%,                                                                                                    |  |  |
| Csatlakozóterminálok                                                                                                    | Legfeljebb 4,0 mm²szilárd vagy 2,5 mm² rugalmas, bilincsekkel                                                                                                    |  |  |
| <ul> <li>*) EN 60730-1 Automatikus elektronikus vezérlők otthoni és hasonló körülmények közötti<br/>használatra, 1. rész: Általános követelmények</li> </ul>                                                                                                    | Európa teljes területén használható CE                                                                                                    |  |  |
| <ul> <li>**) EN 60730-2-1 Automatikus elektronikus vezérlők otthoni és hasonló körülmények közötti használatra, 2-1. rész: Különleges követelmények a háztartásokban használt elektromos berendezések elektronikus vezérlőivel szemben</li> <li>***) EN 60730-2-9 Automatikus elektronikus vezérlők otthoni és hasonló körülmények közötti berználatra, 2-0 Automatikus elektronikus vezérlők otthoni és hasonló körülmények közötti berználatra, 2-0 Automatikus elektronikus vezérlők otthoni és hasonló körülmények közötti</li> </ul> | Megfelelésről szólói nyilatkozat:<br>Felelősségünk tudatában ezennel kijelentjük, hogy azok a termékek,<br>amelyekre a fenti utasítások vonatkoznak, megfelelnek a "Biztonsági<br>útmutató" füzetben található információkhoz kapcsolódó alapvető<br>követelményeknek. |  |  |

\*\*\*) EN 60730-2-9 Automatikus elektronikus vezérlők otthoni és hasonló körülmények közötti használatra, 2-9. rész: Különleges követelmények a hőmérséklet-érzékelő vezérlőkkel szemben

**EFFE** (Csak az A-155 antenna nélküli Move rendszer)

| ••••• |                                         |
|-------|-----------------------------------------|
| ••••• |                                         |
| ••••• |                                         |
| ••••• | <br>                                    |
| ••••• | <br>                                    |
| ••••• |                                         |
| ••••• |                                         |
| ••••• | <br>                                    |
| ••••• | <br>                                    |
| ••••• |                                         |
| ••••• | <br>                                    |
| ••••• | <br>                                    |
|       |                                         |
|       |                                         |
|       |                                         |
| ••••• |                                         |
| ••••• |                                         |
| ••••• |                                         |
| ••••• |                                         |
| ••••• | <br>                                    |
| ••••• | <br>                                    |
| ••••• |                                         |
| ••••• |                                         |
| ••••• | <br>                                    |
| ••••• | <br>                                    |
| ••••• |                                         |
| ••••• |                                         |
| ••••• | <br>                                    |
|       |                                         |
|       |                                         |
| ••••• | • • • • • • • • • • • • • • • • • • • • |

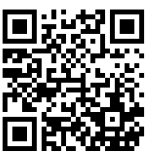

**Uponor Épületgépészeti Kft.** www.uponor.hu

Az Uponor fenntartja a jogot arra, hogy minden előzetes értesítés nélkül módosítsa a rendszer összetevőinek tulajdonságait, a folyamatos fejlődésre és fejlesztésre összpontosító vállalati irányelveivel összhangban.

# uponor